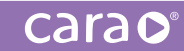

KULZER

# CARA PRINT CUBE

QUICK START GUIDE

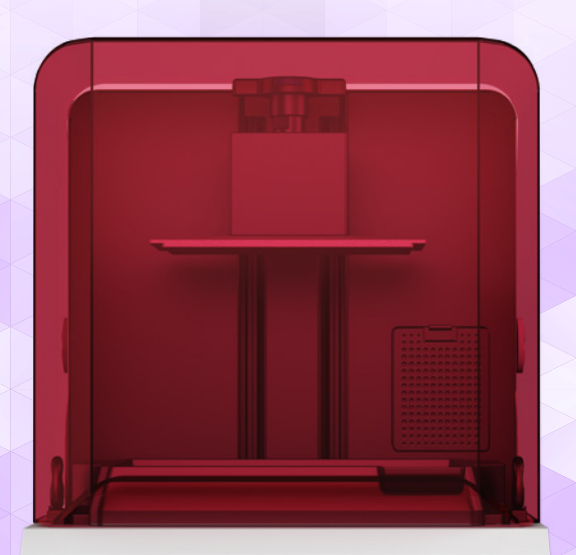

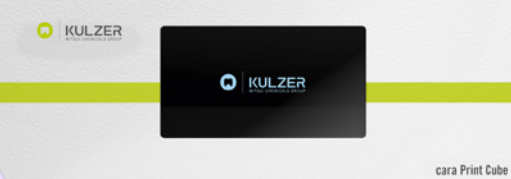

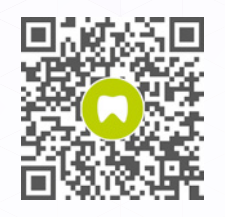

kulzer.com/ mycube-support

# INFORMATION

01 Equipment

02 Installation

03 Preparation before printing

04 Printing

05 Technical Support

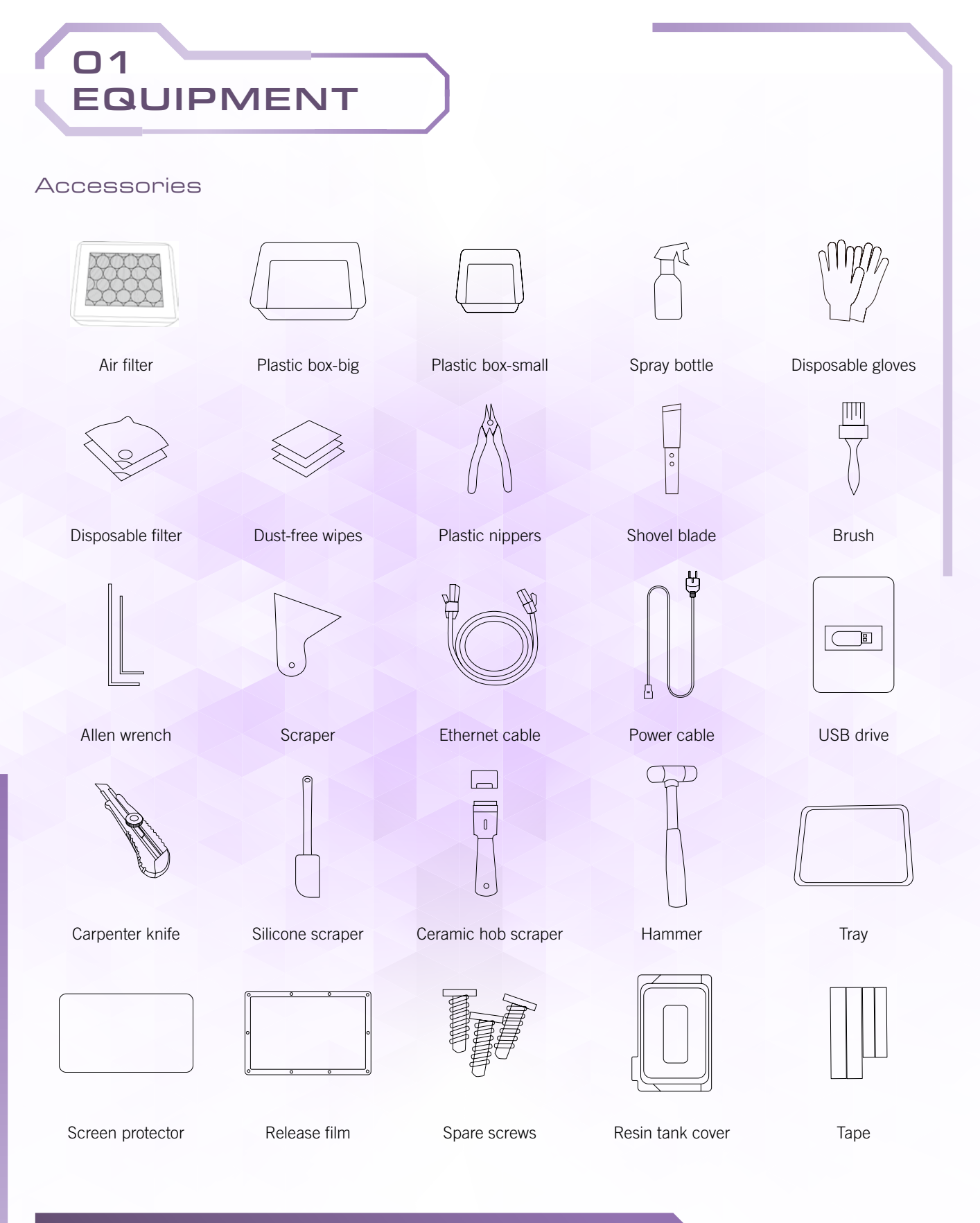

NOTE:

PICTURES ABOVE ARE A DEMO FOR TOOLS AND ACCESSORIES PACKED WITH THE PRINTER. The actual type or quantity of these items may be adjusted without notification.

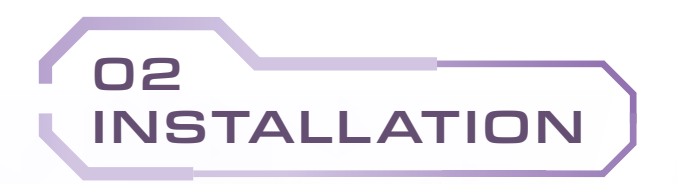

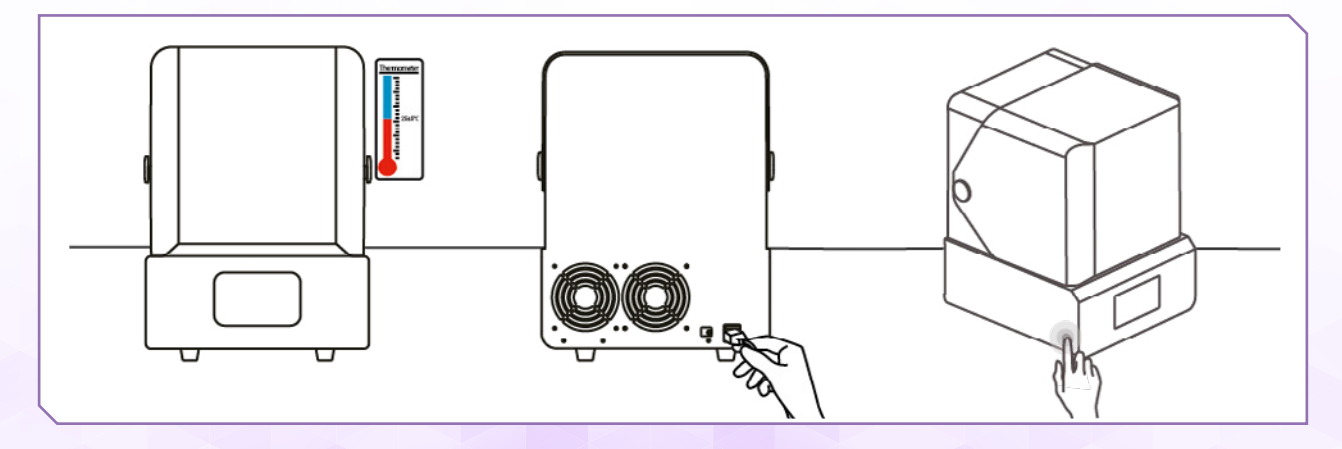

1. Place the printer on a stable platform. Avoid direct sunlight and dust pollution, and maintain the ambient temperature at 18 °C to 30 °C

2. Plug in the power cord (Type F for Germany, France, Italy and Korea, Type B for USA and Canada, Type I for Australia and New Zealand, Type N for Brazil) 3. Turn on the printer

#### NOTE:

PLEASE DO NOT DISPOSE THE ORIGINAL PRINTER PACKAGING, AS THIS MUST BE USED IN CASE A PRINTER BACK TRANSPORT IS NEEDED IN COMBINATION WITH A WARRANTY CLAIM.

|    | Offset Z-Axis                                                                                                    | 1.1.1.1.1.1.1.1.1.1.1.1.1.1.1.1.1.1.1.1. |
|----|----------------------------------------------------------------------------------------------------|------------------------------------------|
|    | ren i                                                                                                    | Move                                     |
|    |                                                                                                    | Move to top                              |
| ñ  | t 100.0 mm I                                                                                                    | Move to bottom                           |
| =  | Warning: This setup is for the build<br>platform adjustment when printing the<br>first layer. Inappropriate level of build<br>platform (too high or too low) may | Restore                                  |
| ä۲ | cause printing failure, please adjusted<br>carefully.                                                                                                    |                                          |
| ø  | васк                                                                                                    | SAVE                                     |

4. Click "Settings" - "Z-Axis Offset" - "Move to Top"

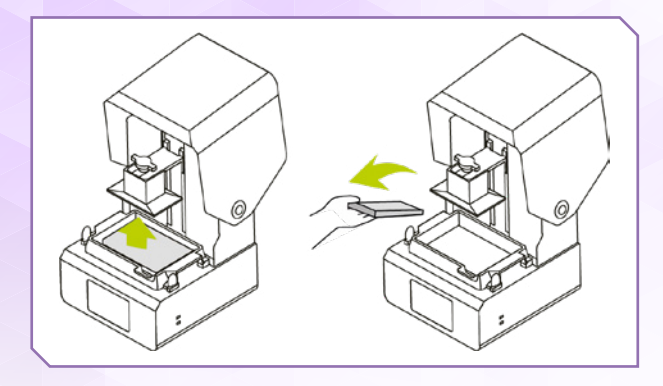

- 5. Once the platform is raised, remove the foam
- 6. In order to check if the build platform is still levelled after transport, remove the resin tank and place a piece of A4 paper (80 g/m<sup>3</sup>) on the LCD panel.

Click "Move to bottom". The build platform will move downwards until it barely contacts the surface of the LCD panel (maximum Z-axis travel).

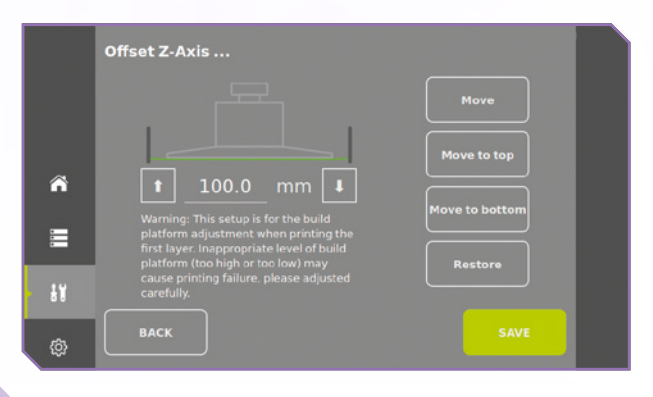

When the building platform moves downwards, do not place your hands or any other parts of the body under the platform to avoid injury.

Drag the A4 paper (80 g/m<sup>3</sup>) outwards slowly to check if there is frictional feeling during the pulling process.

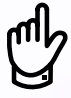

Every time the building platform is changed, the platform intended to be used for the next print must be levelled before the first use.

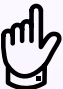

Please find more detailed information about using and maintaining the cara Print Cube printer here:

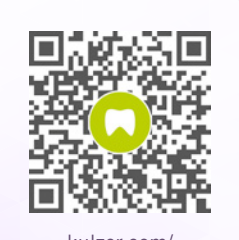

kulzer.com/ mycube-support

**NOTE:** Please Refer to the video "Cara Print Cube – Levelling the Z-AXIS" on our support hub.

|        | ABOUT         |                                |            |
|--------|---------------|--------------------------------|------------|
|        | PRINTER NAME  | cara Print Cube                | EDIT       |
|        | PRINTER MODEL | cara Print Cube                |            |
| ñ      | Pre-Heating   | Αυτο                           | ~          |
| :<br>: | COVER         | Pausing once the cover is open | ~          |
| 18     | AIR FILTER    | ON                             | ~          |
| ÷      | ВАСК          |                                | Panel Test |

7. Click "Settings" - "Devices" - "LCD Panel Test"

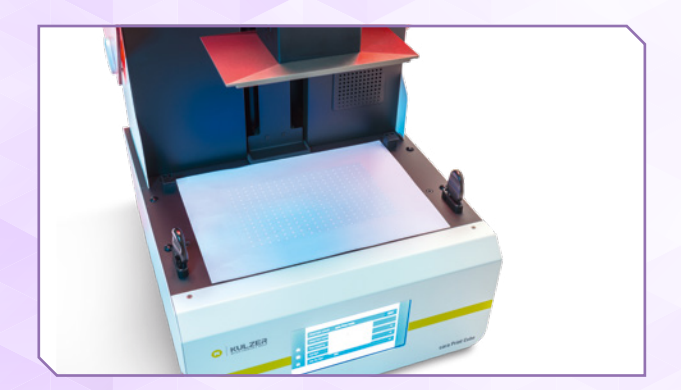

8. Check if the projected light point matrix is partially missing, blinking or shaking. The light points should be projected as sharp points. Place a piece of A4 paper on the screen for better observation. Please wear appropriate eye protection to protect yourself against UV light

#### NOTE:

PLEASE PAY ATTENTION TO THE FILES ON THE DELIVERED USB HARD DRIVE. AMONGST OTHERS, THIS USB DRIVE CONTAINS THE USER MANUAL IN VARIOUS LANGUAGES.

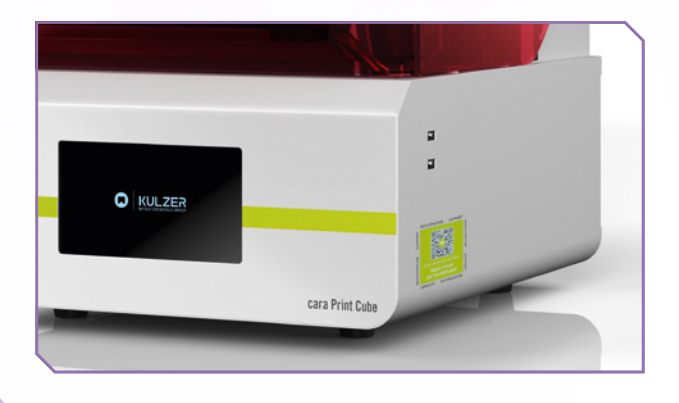

 Register your printer using the following link: kulzer.com/mycube-registration or by by scanning the QR code on the side of the printer. You will receive your free unlimited cara Print Cockpit/CAM license after successful registration.

# 03 PREPARATION BEFORE PRINTING

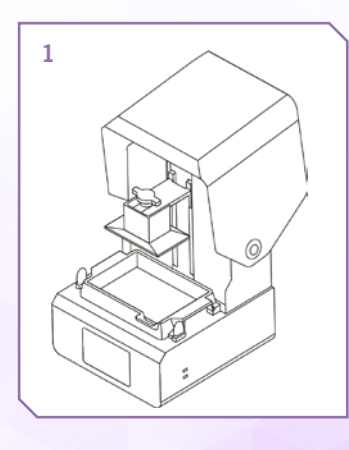

Check the printer if there is anything abnormal before printing

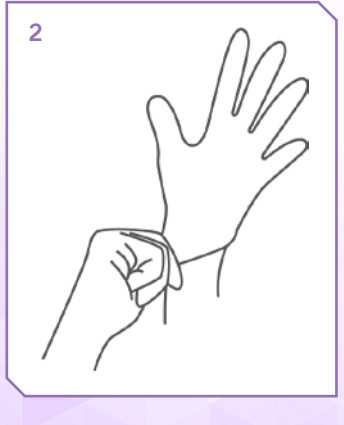

Wear rubber gloves for protection purposes

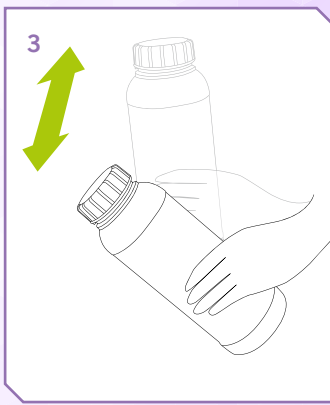

Shake the resin bottle according to the material instruction for use before printing to mix the resin in the bottle evenly

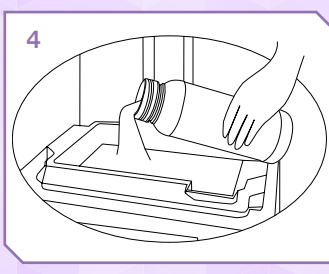

Pour a sufficient amount of resin into the resin tank. Before, please make sure that the resin tank is clean and not damaged. The photopolymer in the tank should not exceed the maximum line

![](_page_5_Figure_11.jpeg)

Close the cover

![](_page_5_Figure_13.jpeg)

Insert a USB hard drive with a .capc file. The file must be created in the cara Print Cockpit software before

![](_page_6_Picture_2.jpeg)

![](_page_6_Picture_3.jpeg)

1. Click on the touch screen to proceed the printing task.

![](_page_6_Picture_5.jpeg)

2. Click "Print"

![](_page_6_Picture_7.jpeg)

3. Click "USB Drive" first, then select the targeted print job and click ">"to load it

![](_page_6_Picture_9.jpeg)

4. After confirming that the print information is correct, click "Print"

# 05 **TECHNICAL SUPPORT**

#### BRASIL

Kulzer South America Ltda. Rua Cenno Sbrighi, 27 – Sala 42 – Água Branca 05036-010 São Paulo SP Brasil support.br@kulzer-dental.com

#### GERMANY

Kulzer GmbH Leipziger Straße 2 63450 Hanau Germany cara@kulzer-dental.com

#### FRANCE

Kulzer France S.A. Les Conquérants - Bât. Everest 1, avenue de l'Atlantique 91976 Les Ulis -ZA Courtabœuf Cedex France support.fr@kulzer-dental.com

#### ITALY

Kulzer S.r.I. Via Console Flaminio 5/7 20134 Milano Italy support.it@kulzer-dental.com

#### REPUBLIC OF KOREA

Kulzer Korea Co., Ltd. Room 501. Namsung Plaza Bldg. 345-30 Gasan-dong, Geumcheon-gu, Seoul 153-782 Republic of Korea support.kr@kulzer-dental.com

If you need support during the use of cara Print products, please contact your local Kulzer representative.

carac

Please see a list of contacts below.

#### USA & CANADA

Kulzer, LLC 4315 S. Lafayette Blvd. South Bend, IN 46614 USA cara-service-na@kulzer-dental.com

# AUSTRALIA & NEW ZEALAND

Kulzer Australia Pty Ltd New Unit 20/53 Lorraine St, PEAKHURST, NSW, 2210 Australia support.anz@kulzer-dental.com

# FOR MORE INFORMATION VISIT KULZER.COM

kulzer.com/ mycube-support

![](_page_7_Picture_22.jpeg)

**Contact in Germany** Kulzer GmbH Leipziger Straße 2 63450 Hanau, Germany

#### kulzer.com

![](_page_8_Picture_2.jpeg)

If you need support during the use of cara Print products, please contact your local Kulzer representative.

#### CONTACT:

Kulzer GmbH Leipziger Straße 2 63450 Hanau Germany

Service Tel.: or mail to ...@kulzer-dental.com

# FOR MORE INFORMATION

VISIT **KULZER.COM/...** FOR A COMPLETE OVERVIEW.

![](_page_8_Picture_9.jpeg)

kulzer.com/ mycube-support

![](_page_8_Picture_11.jpeg)

**Contact in Germany** Kulzer GmbH Leipziger Straße 2 63450 Hanau, Germany

# A8685 EN 01/2025 ORT

## kulzer.com